## ツール・ド・美ヶ原 2022 完走証発行手順

リザルト速報サイト URL: https://matrix-sports.jp/lap/

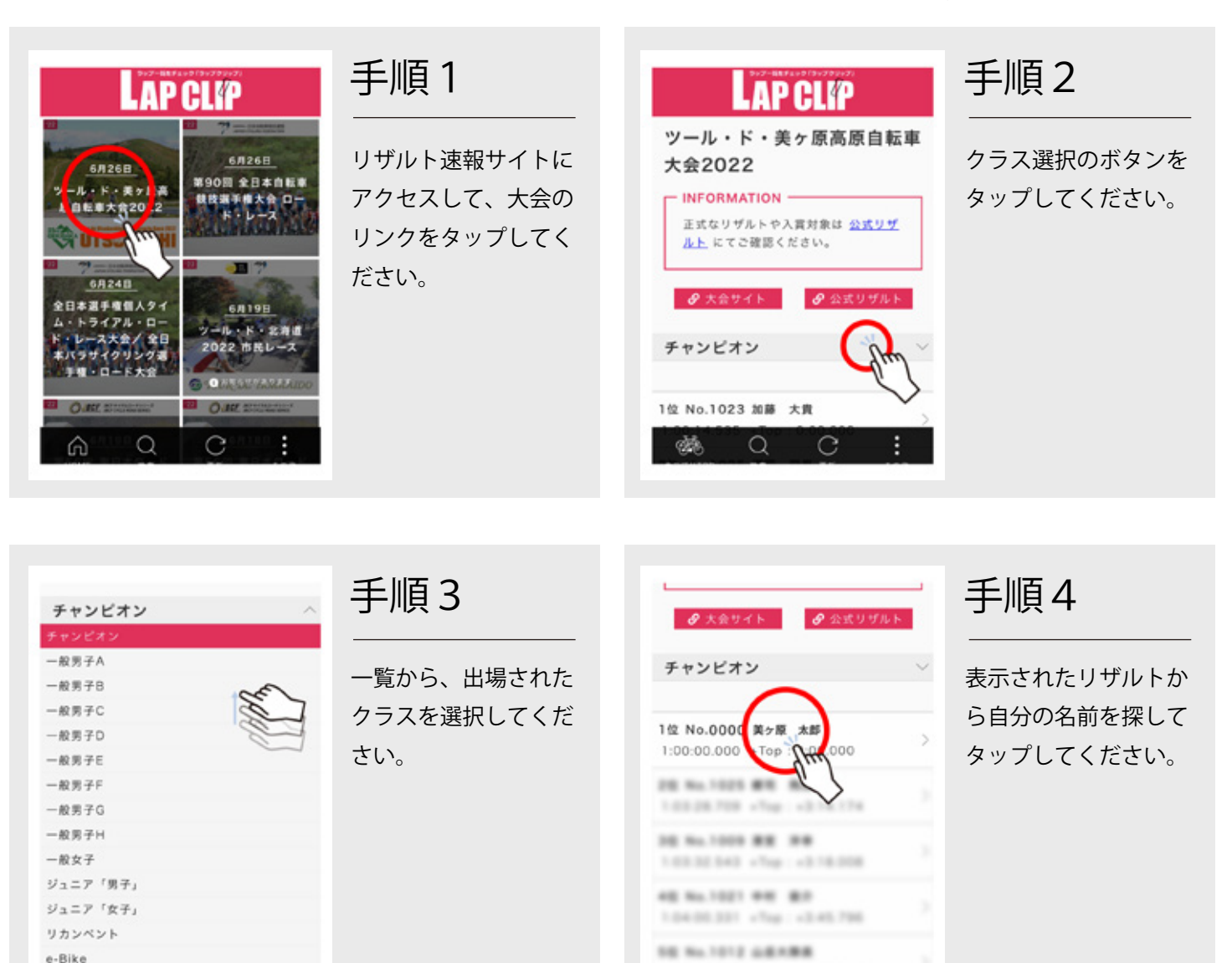

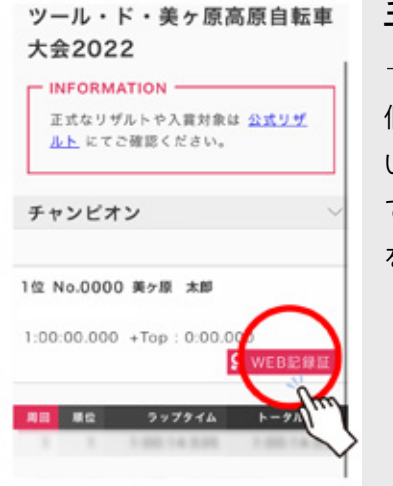

## 手順5

個人の成績ページが開 いたら右下に配置され ている「Web 記録証」 をタップしてください。

MATSUMOTO HILL CLIMB UTSUKUSHI 完 走 証 228: no 0000 \* \* 美ヶ原太郎 · · 1:00:00.000 あなたは「ワール・ド・美ヶ原高原自転車レース 大会2022」において上記の記録で完走された ことを証明いたします。 ORIGINA 7-87-8-8480681-37.2202

10411377 -Tep -356.84

## 手順6

自分のゼッケン No、 名前、タイムが記載さ れた完走証が表示され データが保存されます。